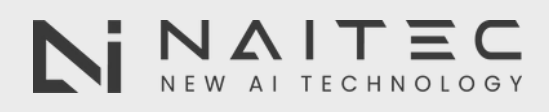

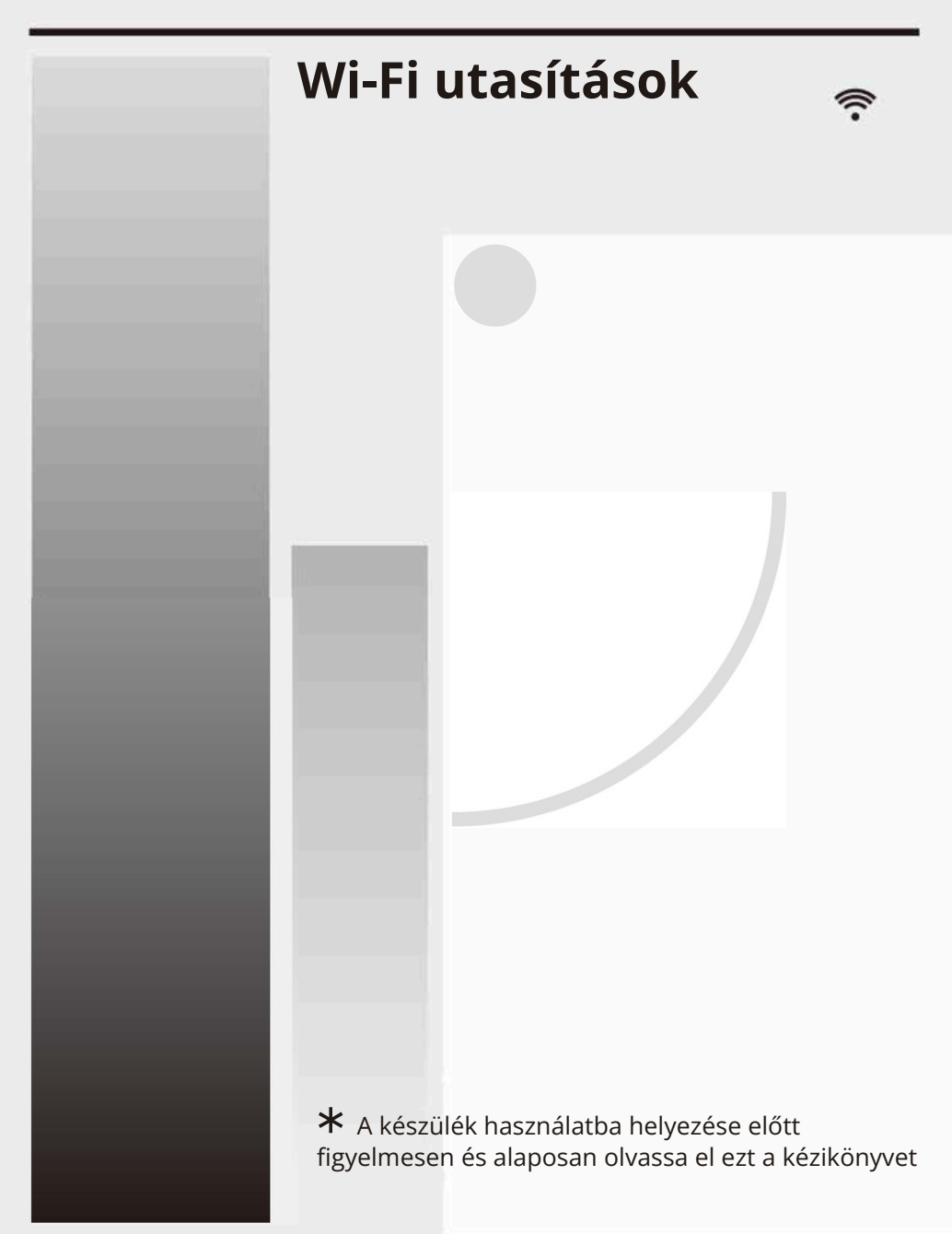

## TARTALOM

Bevezetés a Wi-Fi funkciókba

Az applikáció letöltése és telepítése

A Wi-Fi klímaszabályozó modul alaphelyzetbe állítása

Okostelefon, táblagép csatlakoztatása a Wi-Fi hotspothoz

Eszközkonfiguráció

Egyéb

A - Függelék

### A WiFi funkciók bemutatása

A váltakozó áramú rendszer távirányító technológiával van felszerelve, ahol a gép belsejében lévő Wi-Fi modul csatlakozik a kijelző panelhez, és parancsokat küld a váltakozó áram elindításához. A légkondicionáló rendszer folyamatosan csatlakozik egy Wi-Fi routerhez, vagy egy internethez csatlakoztatott hozzáférési ponthoz. Azok az okostelefonok és táblagépek, amelyekre az alkalmazás, és a sikeresen konfigurált Wi-Fi modul telepítve van, helyileg távirányítóként használhatók, amikor az internethez csatlakoznak.

## Az alkalmazás letöltése és telepítése

#### Az alkalmazás az alábbiak szerint telepíthető és futtatható

- 1. Okostelefonok és táblagépek (csak Android 4.1 és iOS 6.0 vagy újabb) esetében keresse meg és töltse le az "AC Freedom" alkalmazást a Google Playen, vagy az App Store-ban, és telepítse az eszközére.
- 2. Okostelefonját (csak Android 4.1 és iOS 6.0 vagy újabb) is használhatja a "QR-kód" beolvasására (lásd az 1. ábrát) egy harmadik féltől származó alkalmazás segítségével, amelyet QR-kódok beolvasására terveztek, és amely automatikusan átirányít az AC Freedom alkalmazás letöltési felületére.

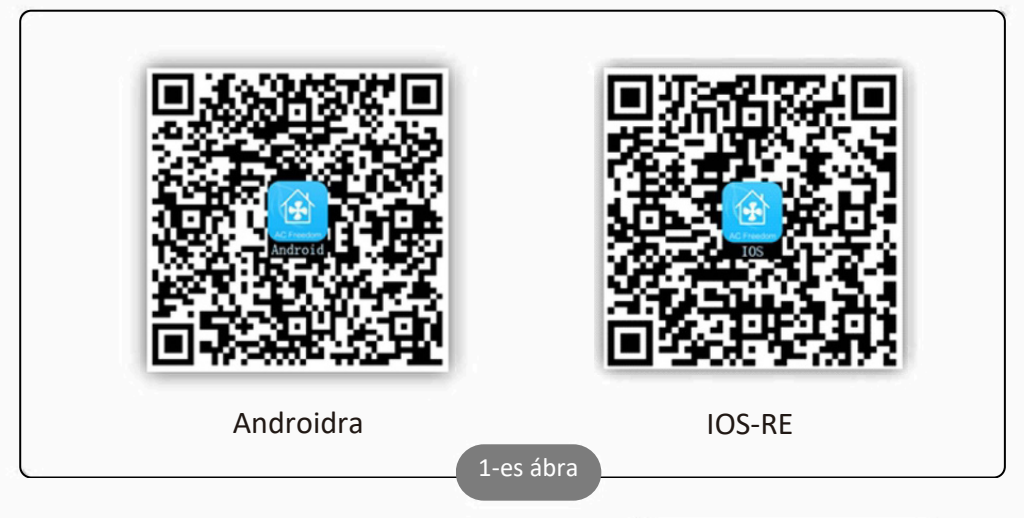

Az alkalmazás telepítése után lépjen be a "Scanning Interface (Szkennelési interfész)" felületre. A bejelentkezéseknek két módja van. Szkennelési interfész (lásd a 2. ábrát):

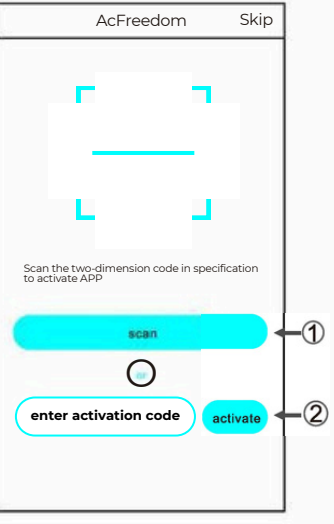

### Az alkalmazás letöltése és telepítése

1. Kattintson a "szkennelés" felületre, és olvassa be a jobb oldali QR-kódot. (Lásd a 3. ábrát)

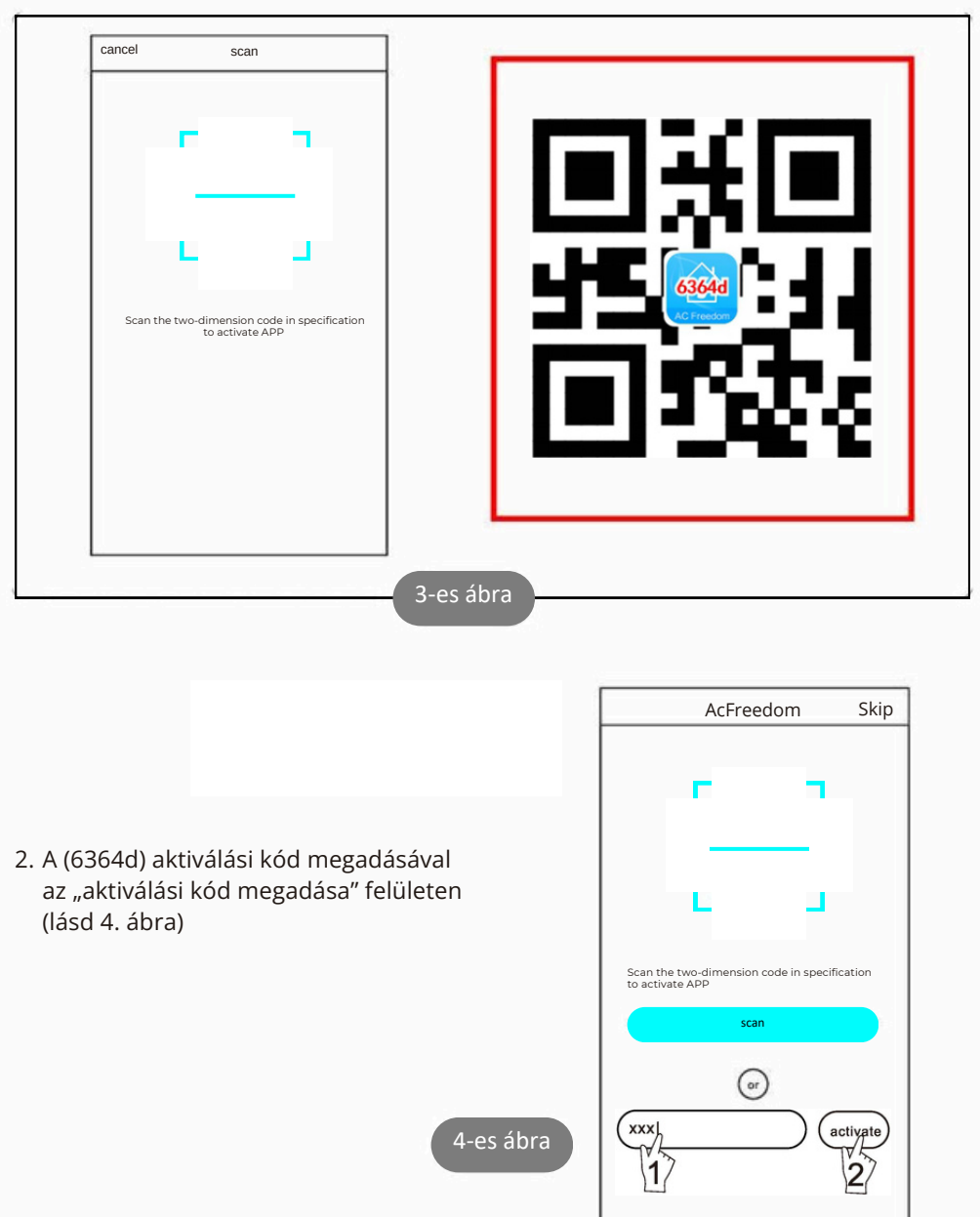

## A Wi-Fi klímaszabályozó modul alaphelyzetbe állítása

Az első konfiguráció esetén, vagy a csatlakoztatott Wi-Fi router cseréje után, alaphelyzetbe kell állítani a légkondicionáló belsejében lévő Wi-Fi modult.

#### Megjegyzés:

A képen látható távirányító csak egy a sok modell közül, csak tájékoztató jellegű.

Ha a távirányítón van "HEALTH" gomb, állítsa alaphelyzetbe a Wi-Fi modult az 1. módszer szerint Ha a távirányítón nincs "HEALTH" gomb, állítsa alaphelyzetbe a Wi-

Fi modult a 2. módszer szerint.

1. módszer: Az AC működése során nyomja meg 8-szor az "HEALTH" gombot. Kettős sípolás után sikeresen alaphelyzetbe áll. (lásd 5. ábra)

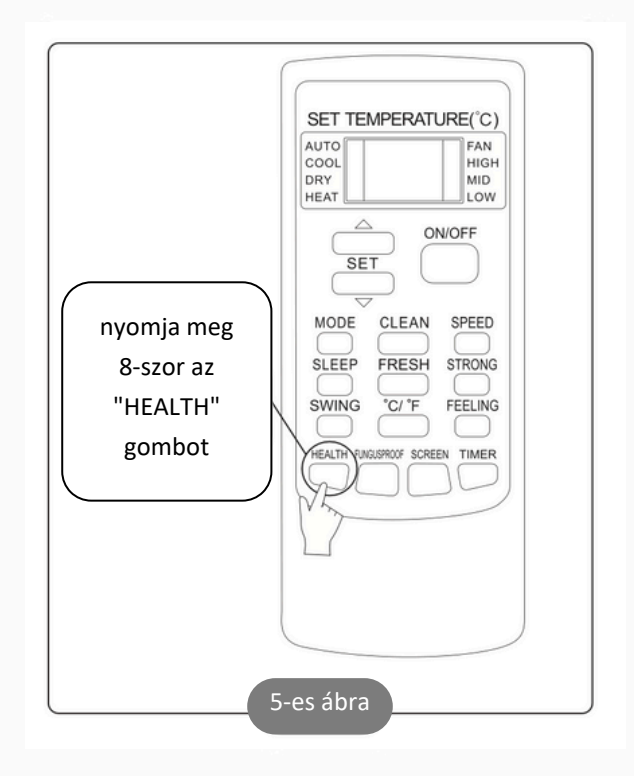

### A Wi-Fi klímaszabályozó modul alaphelyzetbe állítása

2. módszer:

Miközben a légkondicionáló működik, nyomja meg egyszerre a "COOL" és a " +" gombot 3 másodpercig. 8-szor hall egy "sípolást", majd 2 másodperces intervallumot, majd kétszer "sípolás". Ha ez megtörténik, az alaphelyzetbe állítás sikeres volt (lásd a 6. ábrát).

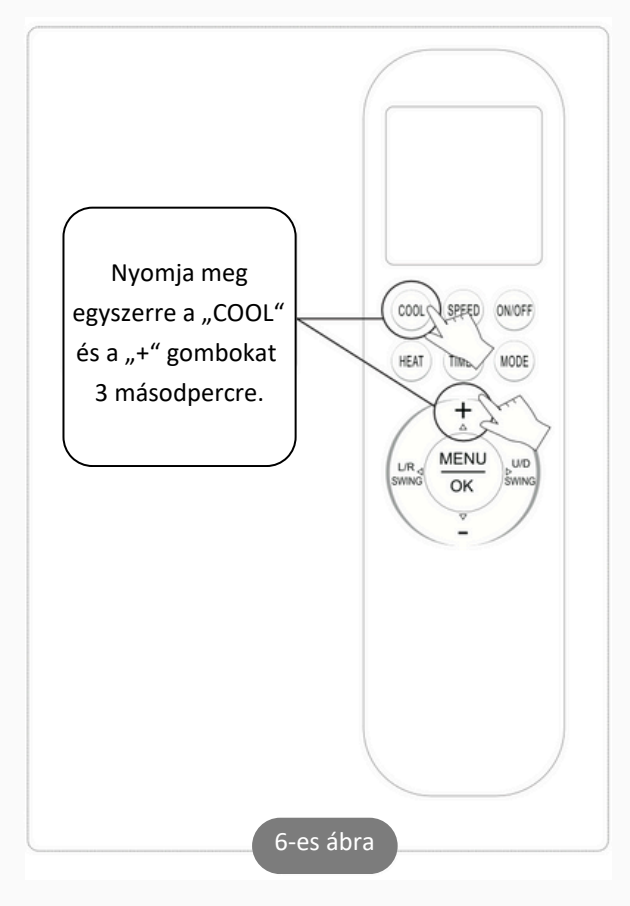

Ha az eszköz csatlakoztatása sikertelen, állítsa alaphelyzetbe ugyanígy a légkondicionáló Wi-Fi rendszerét.

# Okostelefon, táblagép csatlakoztatása a Wi-Fi hotspothoz

Aktiválja a Wi-Fi funkciót okostelefonján vagy táblagépén, és

csatlakoztassa a Wi-Fi routerhez, vagy hozzáférési ponthoz.

#### Megjegyzés:

A Wi-Fi funkció működéséhez Wi-Fi router szükséges. Vásárolja meg, ha még nem rendelkezik ilyennel.

Miután letöltötte és telepítette az alkalmazást az okostelefonjára, konfigurálja a légkondicionálót az alábbi ábra szerint.

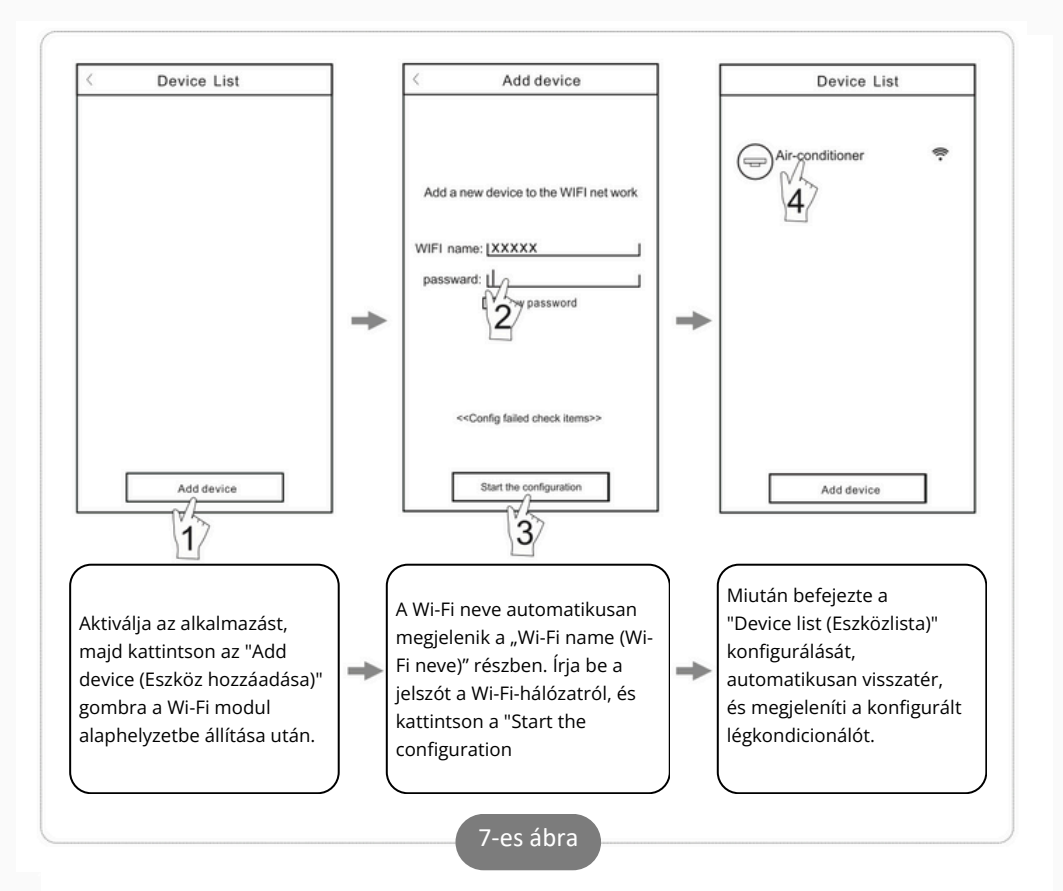

#### Megjegyzés:

- 1. Az első konfiguráció esetén, vagy a csatlakoztatott Wi-Fi router, vagy hozzáférési pont megváltoztatása után győződjön meg arról, hogy az okostelefon már csatlakoztatva van a Wi-Fi routerhez, vagy hozzáférési ponthoz, amelyet párosítani kell a Wi-Fi modullal.
- 2. Ha a konfiguráció sikertelen, nyomja meg a "Config failed check items (A konfiguráció sikertelen, tételek ellenőrzése)" gombot, és ellenőrizze a hibajegyzéket a légkondicionáló (AC) újrakonfigurálása előtt.

#### A sikeres konfigurálás után kattintson a vonatrkozó légkondicionáló (AC) névre, hogy belépjen a vezérlőfelületre a következő művelethez.

# Egyéb

- 1. Az alkalmazás súgószolgáltatást biztosít, amelyen keresztül a felhasználók ellenőrizhetik az alkalmazás használati utasításait és egyéb információkat.
- Ezenkívül az alkalmazás kezelőfelülete és funkciói folyamatosan frissítve vannak. Az alkalmazás tájékoztatni fog a további frissítésekkel kapcsolatosan az Ön frissítéséhez.
- Mivel a kezelőfelület változhat egy új verziófrissítés miatt, a jelen kézikönyvben szereplő képek csak tájékoztató jellegűek. Ezért támaszkodjon egy valódi kezelőfelületre.

# A - függelék: Config failed check items

- 1. Ellenőrizze a Wi-Fi ikont a légkondicionáló panelen. Ha az ikon nem jelenik meg, forduljon az ügyfélszolgálathoz.
- 2. Győződjön meg arról, hogy a mobiltelefon-hálózat az aktuális Wi-Fi router környezetben ki van kapcsolva. Kapcsolja ki a 3G/4G mobiltelefon adatkapcsolatát a Wi-Fi routerhez való csatlakozáshoz.
- 3. Ellenőrizze, hogy a modul alaphelyzetbe állítása sikeres-e. További részletekért lásd "A Wi-Fi klímaszabályozó modul alaphelyzetbe állítása" című részt.
- 4. Ellenőrizze a Wi-Fi router nevét. Javasoljuk, hogy ne tartalmazzon szóközöket és más nem alfanumerikus karaktereket.
- 5. Ellenőrizze a Wi-Fi router jelszavát. A jelszó nem lehet hosszabb 32 karakternél, szóközök és speciális szimbólumok nélkül ajánlott, kivéve a betűket és számokat.
- 6. Győződjön meg róla, hogy a megadott Wi-Fi jelszó helyes, amikor beállította az alkalmazást a jelszó megjelenítésével.